## \*INSUFFISANCe CARDIAQUe

## Compléter la visite initiale

Cet onglet vous permet de suivre les visites/consultations réalisées auprès du patient et de générer un compte rendu.

## Après avoir validé l'onglet « DONNEES MEDICALES », vous pouvez ensuite passer sur l'onglet « VISITE »

| Vi  | sit | e i | nit | tia | le |
|-----|-----|-----|-----|-----|----|
| ••• | 310 |     |     |     |    |

Pour enregistrer votre première visite :

| Visites du patient     |                 |            |               |     |          | + Ajouter une nouvelle visite |             |  |  |  |
|------------------------|-----------------|------------|---------------|-----|----------|-------------------------------|-------------|--|--|--|
|                        |                 |            |               |     |          |                               |             |  |  |  |
| Historique des visites |                 |            |               |     |          |                               |             |  |  |  |
|                        | Type de visite  | Date       | Créatininémie | DFG | Kaliémie | BNP                           | Statut      |  |  |  |
|                        | Visite initiale | 19/07/2022 |               |     |          |                               | Enregistrée |  |  |  |

Cliquer sur la ligne visite initiale et ouvrir le formulaire dédié

| 0 | Informations générales   | <u>Visites du patient</u> > Nouvelle v                       | visite             |                     |   |  |  |  |
|---|--------------------------|--------------------------------------------------------------|--------------------|---------------------|---|--|--|--|
| Ŵ | Recueil des constantes 2 | Formulaire : Visite                                          | Enregistrer        | 🔗 Valider la visite |   |  |  |  |
| Ċ | Examens biologiques 3    | Informations général                                         | es de la visite    |                     |   |  |  |  |
|   | Traitements 4            |                                                              |                    |                     |   |  |  |  |
| Ê | Bilan de visite 5        | Tous les champs précédés d'un astérisque * sont obligatoires |                    |                     |   |  |  |  |
|   |                          | Rendez-vous :                                                |                    |                     |   |  |  |  |
|   |                          | * Date de la visite                                          | Heure de la visite | * Type de visite    |   |  |  |  |
|   |                          | 19 / 07 / 2022                                               | 14 : 15            | Visite initiale     | ~ |  |  |  |
|   |                          |                                                              |                    |                     |   |  |  |  |
|   |                          | 🔗 Valider la visite                                          | Enregistrer        | Annuler             |   |  |  |  |

- Compléter la date de la visite (champs obligatoire) et l'heure (facultatif), puis enregistrer
- 2 Passer ensuite au « Recueil des constantes » : Remplir les indicateurs souhaités puis enregistrer les constantes
- 3 Poursuivre avec le formulaire « Examens biologiques » et « enregistrer les résultats »
- Basculer sur la partie « Traitement ». Vous retrouverez ici le traitement du patient complété précédemment dans l'onglet « Données médicales ».

En cas de difficultés, n'hésitez pas à contacter l'assistance au 0805 950 555 ou l'équipe animation (eticss-animation@esante-bfc.fr). Le GRADeS BFC reste à votre disposition pour répondre à toutes vos questions, remarques et suggestions.

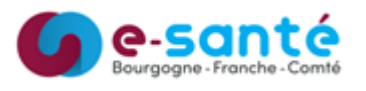

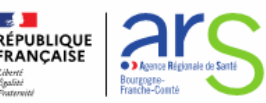

## **\*INSUFFISANCE CARDIAQUE**

Dans « Traitement », vous pouvez actualiser le traitement initial saisi.

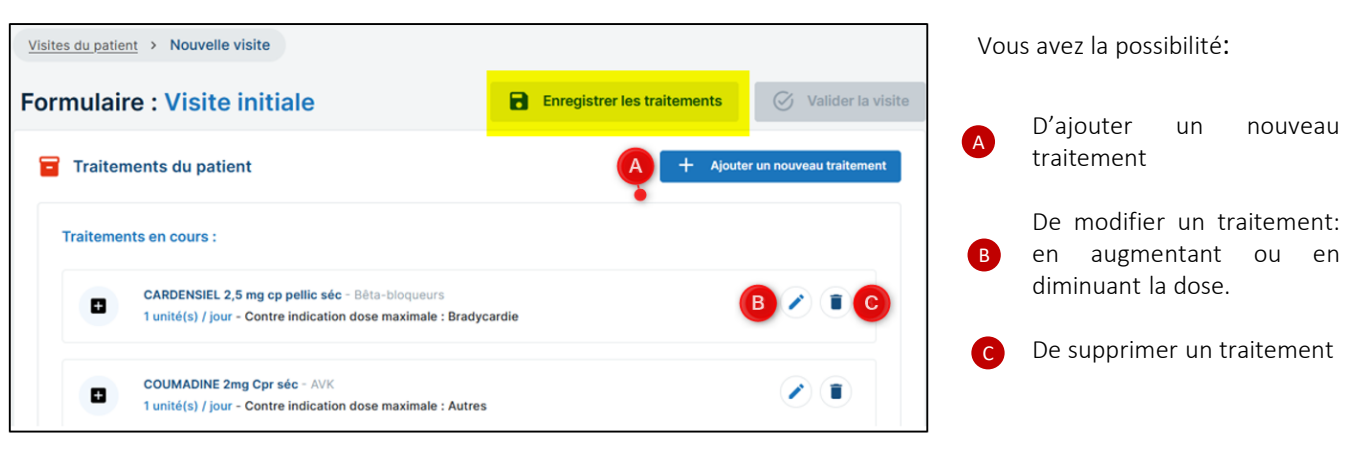

Ces modifications seront ensuite visible dans le compte-rendu.

Une fois, les modifications effectuées, cliquer sur « Enregistrer les traitements »

🔊 Dans le menu de gauche, cliquer ensuite sur l'onglet « Bilan de visite »

| •        | Informations générales | Bilan de visite                                              |  |  |  |  |  |  |  |
|----------|------------------------|--------------------------------------------------------------|--|--|--|--|--|--|--|
| <b>K</b> | Recueil des constantes |                                                              |  |  |  |  |  |  |  |
| Ċ        | Examens biologiques    | Tous les champs précédés d'un astérisque * sont obligatoires |  |  |  |  |  |  |  |
|          | Traitements            | Detail du bilan :                                            |  |  |  |  |  |  |  |
| 5        | Bilan de visite        | Test                                                         |  |  |  |  |  |  |  |
|          |                        | lin lin                                                      |  |  |  |  |  |  |  |
|          |                        | Bilan ETP Safsir Ici.                                        |  |  |  |  |  |  |  |
|          |                        |                                                              |  |  |  |  |  |  |  |
|          | 2                      | Valider la visite                                            |  |  |  |  |  |  |  |
|          |                        |                                                              |  |  |  |  |  |  |  |

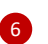

/!/

Saisir votre conclusion dans l'espace dédié. Lorsque votre visite est complète, cliquer sur le bouton « Valider la visite »

Lorsque votre visite sera validée, plus aucune donnée ne pourra être ajoutée ou modifiée

Après validation, vous avez la possibilité de télécharger le compte-rendu de la visite.

| Historique des visites |            |               |     |          |     |         |          |  |  |
|------------------------|------------|---------------|-----|----------|-----|---------|----------|--|--|
| Type de visite         | Date       | Créatininémie | DFG | Kaliémie | BNP | Statut  | 8        |  |  |
| Visite initiale        | 19/07/2022 | 66 µmol/L     | 90  | 3.8      | 90  | Validée | <u>+</u> |  |  |

En cas de difficultés, n'hésitez pas à contacter l'assistance au 0805 950 555 ou l'équipe animation (eticss-animation@esante-bfc.fr). Le GRADeS BFC reste à votre disposition pour répondre à toutes vos questions, remarques et suggestions.

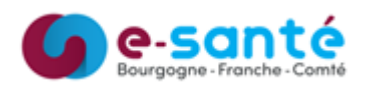

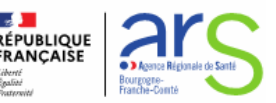